# 包头市公共资源交易系统 注册、CA自助激活及登录说明

## 1. 市场主体CA自助激活与登录

## 1、打开包头市公共资源交易网市场主体登录界面

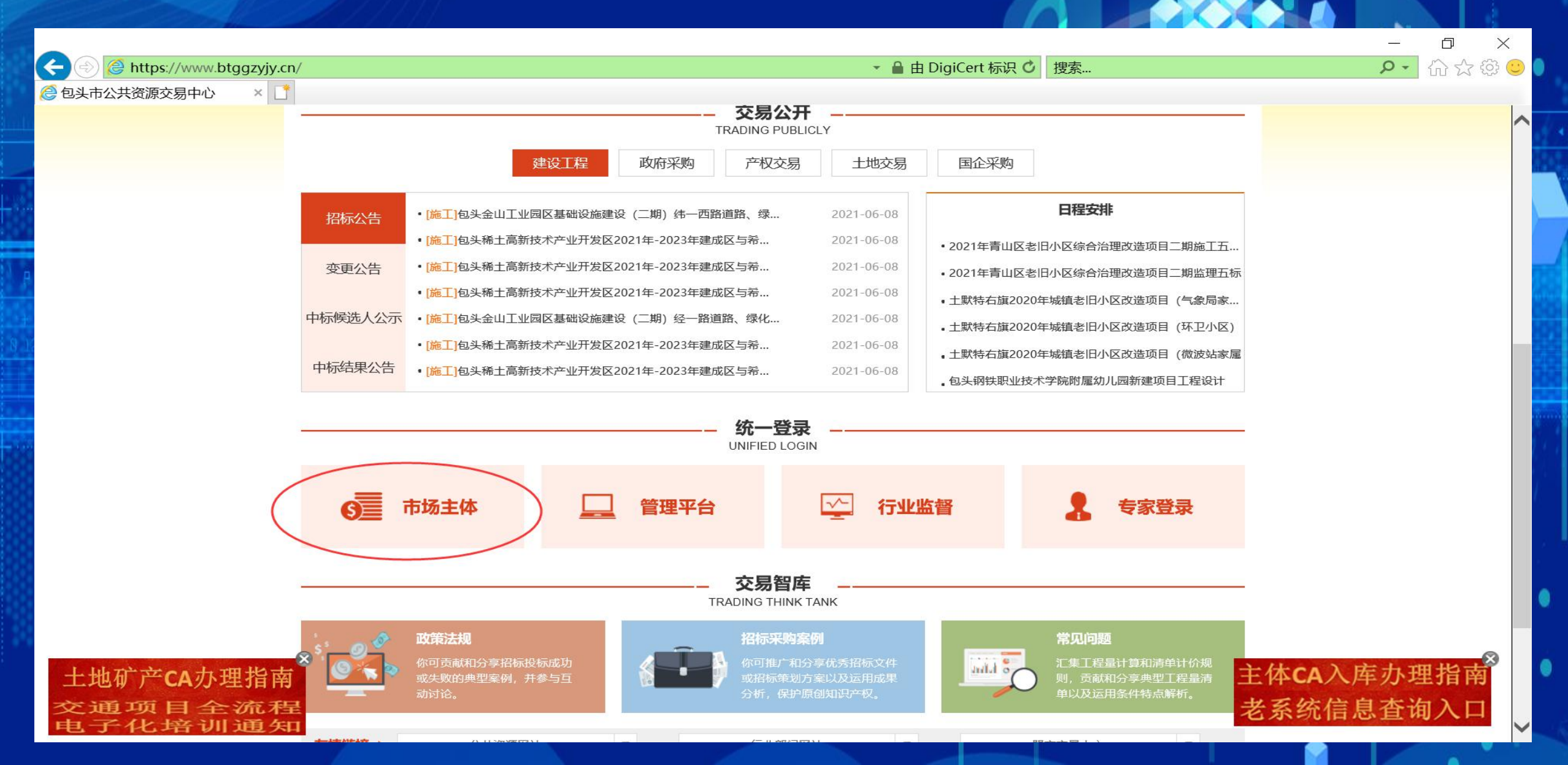

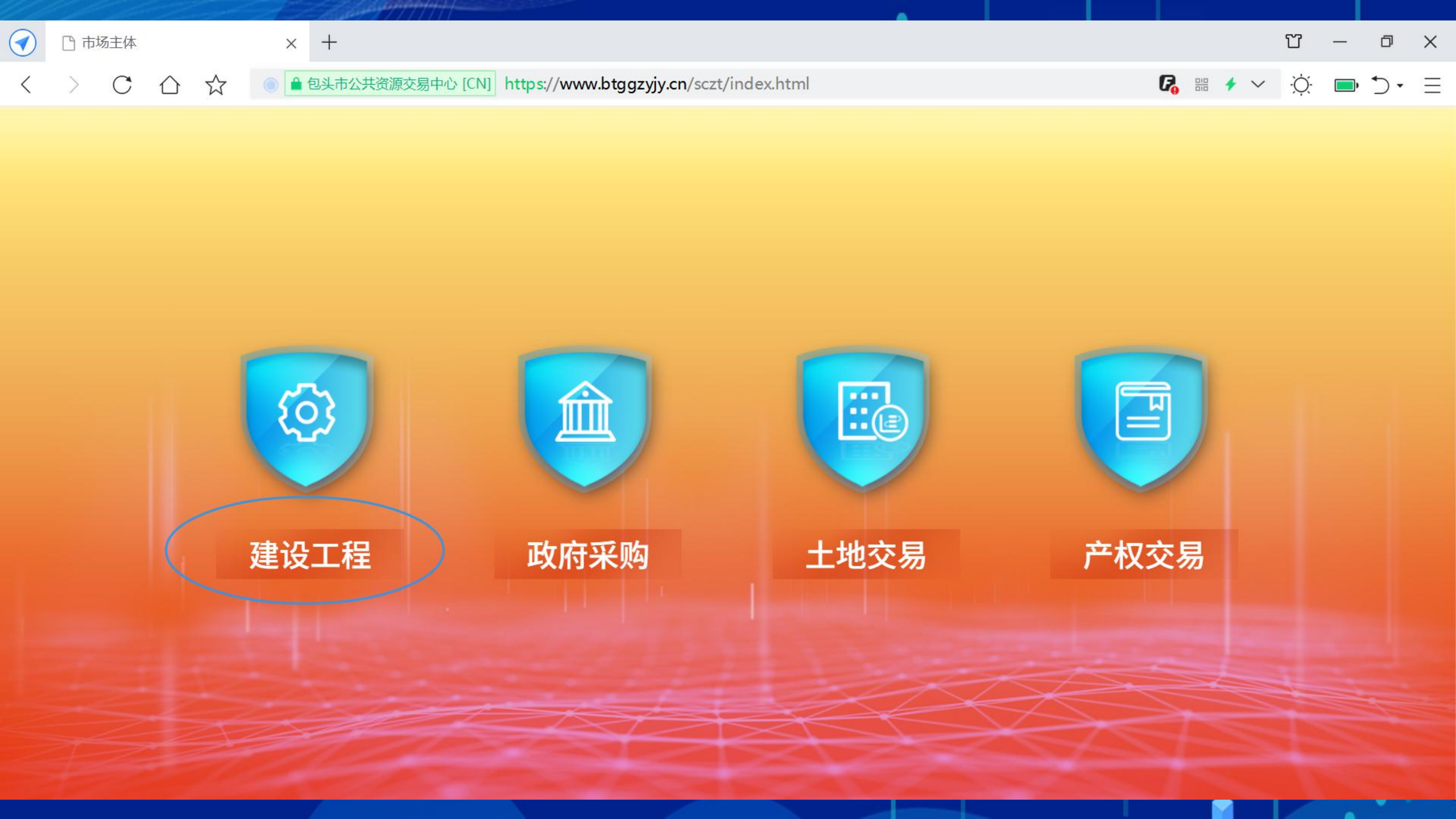

## 2、登录界面点击免费注册(针对新入库企业必须进行以下注册,已入库 企业新办的副锁直接自助激活),按要求完成单位注册即可。

Brite https://www.btggzyjy.cn/TPBidder/memberLogin?uri=/customframe4bid/login\_TP

▼ 🔒 由 DigiCert 标识 🖸 搜索...

登录到新点电子招投标交易… 🗙 📑

#### 包头市电子招投标交易平台-市场主体

| CA登录     | 标证通登录         |                  |
|----------|---------------|------------------|
|          | CA 识别成功,请输入密码 |                  |
| 请输入密码    |               |                  |
| 免费注册 自助激 | 活到不见面开标大厅登录入口 | <b>日</b> OAuth登录 |
|          | 立即登录          |                  |
|          |               |                  |
|          |               |                  |

1 投标文件制作软件下载链接

HI, 我是客服小桥! × 您的专属招投标服务向导 有问题请点我咨询哦~ P -

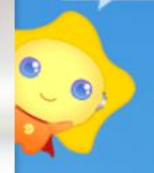

#### 新点公共资源电子招投标系统网上注册

|              | 主体注册     |               |                                                                                               |                |
|--------------|----------|---------------|-----------------------------------------------------------------------------------------------|----------------|
|              | 1 确认注册协议 |               | 2 主体信息填写                                                                                      | 3 完成注册         |
|              |          |               |                                                                                               | J J GPAN-LING  |
|              |          | 登录名:          | Inter States                                                                                  | 该登录名未被注册,可以注册! |
|              |          | , 密码:         | 请用单位全称中文名进行注册                                                                                 | 1              |
| 提醒           | ×        | 确认密码:         | •••••                                                                                         |                |
| 新增主体信息成功     | 单位名称:    | 河南省东风建工集团有限公司 | 该单位名称未被注册,可以注册!                                                                               |                |
|              | 申报人:     |               | ]                                                                                             |                |
| $\mathbf{U}$ |          | 联系电话:         | For                                                                                           |                |
|              | 确定       | 主体类型:         | <ul> <li>请用真实申报人姓名及联系电话</li> <li>☑ 施工单位 □ 招标代理 □ 监理单位 □ 勘察单位</li> <li>□ 建设单位 □ 供应商</li> </ul> | □ 设计单位         |
|              | ~        | 验证码:          | mn6r                                                                                          | nN6r           |
|              |          |               |                                                                                               |                |
|              |          |               |                                                                                               |                |
|              |          |               | 确认                                                                                            |                |

## 3、登录界面插入CA锁点击自助激活完成绑定(新入库企业以及已入库企 业新办CA进行绑定)。

https://www.btggzyjy.cn/TPBidder/memberLogin?uri=/customframe4bid/login\_TP

▼ 🔒 包头市公共资源交易中心 [CN] 🔮 搜索...

登录到新点电子招投标交易… 🗙 📑

#### 包头市电子招投标交易平台-市场主体

|         | CA 识别成功,请输入密码    |                  |
|---------|------------------|------------------|
| (a) 请输入 | 密码               |                  |
| 免费注册(目  | 自助激活到不见面开标大厅登录入口 | <b>日</b> OAuth登录 |
|         | 立即登录             |                  |

平台登录帮助
CA锁过期了,如何延期?
如何办理CA锁?
CA驱动在哪里下载?
CA登录时,提示: "该证书Key未在...
单位注册成功后,如何添加其他单位类型...
资格后审项目,投标单位如何投标报名?
在哪里下载诚信承诺书和法人授权委托书...
如何下载招标文件?
上传投标文件的格式、大小有什么要求?
如何打开BTZF格式的文件?

Q

● 手册下载
 ● 驱动下载
 ● 投标文件制作软件下载链接

#### 新点公共资源电子招投标系统网上注册

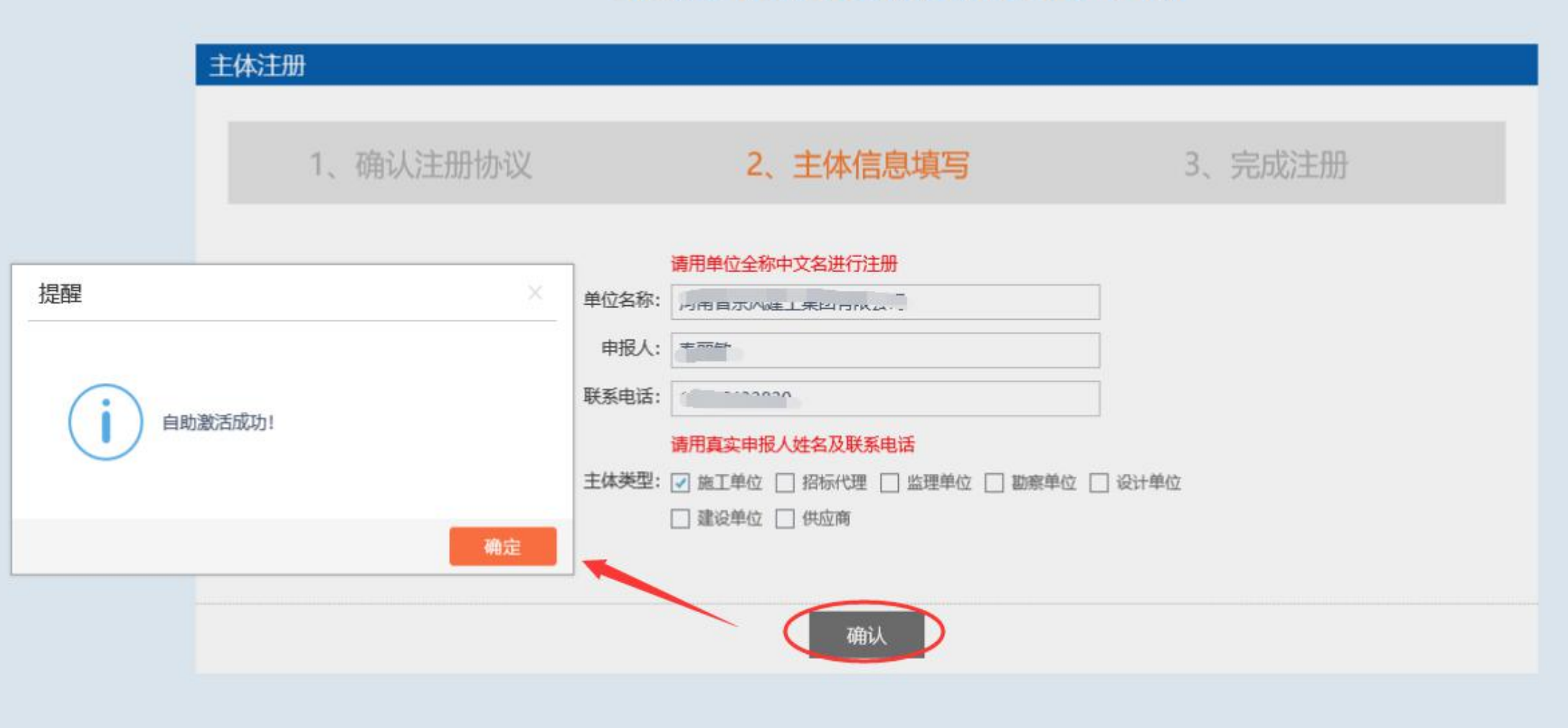

## 4、登录界面点击CA登录,识别并输入密码进入系统。

) 🙆 https://www.btggzyjy.cn/TPBidder/memberLogin?uri=/customframe4bid/login\_TP

▼ 🔒 包头市公共资源交易中心 [CN] 🕑 搜索...

登录到新点电子招投标交易... 🗙 📑

#### 包头市电子招投标交易平台-市场主体

| CA   | 登录     | 标证通登录      |     |           |
|------|--------|------------|-----|-----------|
|      | CA 译   | 只别成功, 请输入器 | 四日  |           |
|      | 俞入密码   | >          |     |           |
| 免费注册 | 自助激活了不 | 见面开标大厅登录   | 录入口 | 1 OAuth登录 |
|      |        | 立即登录       |     |           |
|      |        |            |     |           |
|      |        |            |     |           |

平台登录帮助 ?
CA锁过期了,如何延期?
如何办理CA锁?
CA驱动在哪里下载?
CA登录时,提示: "该证书Key未在...
单位注册成功后,如何添加其他单位类型...
资格后审项目,投标单位如何投标报名?
在哪里下载诚信承诺书和法人授权委托书...
如何下载招标文件?
上传投标文件的格式、大小有什么要求?
如何打开BTZF格式的文件?

1 投标文件制作软件下载链接

P-Q

🕕 内蒙古CA: 0472-6862335 🌒 北京CA: 13847274671 🌗 翔晟CFCA: 0472-6862335

## 2.标证通移动CA办理与登录

## 1、打开包头市公共资源交易网市场主体登录界面。

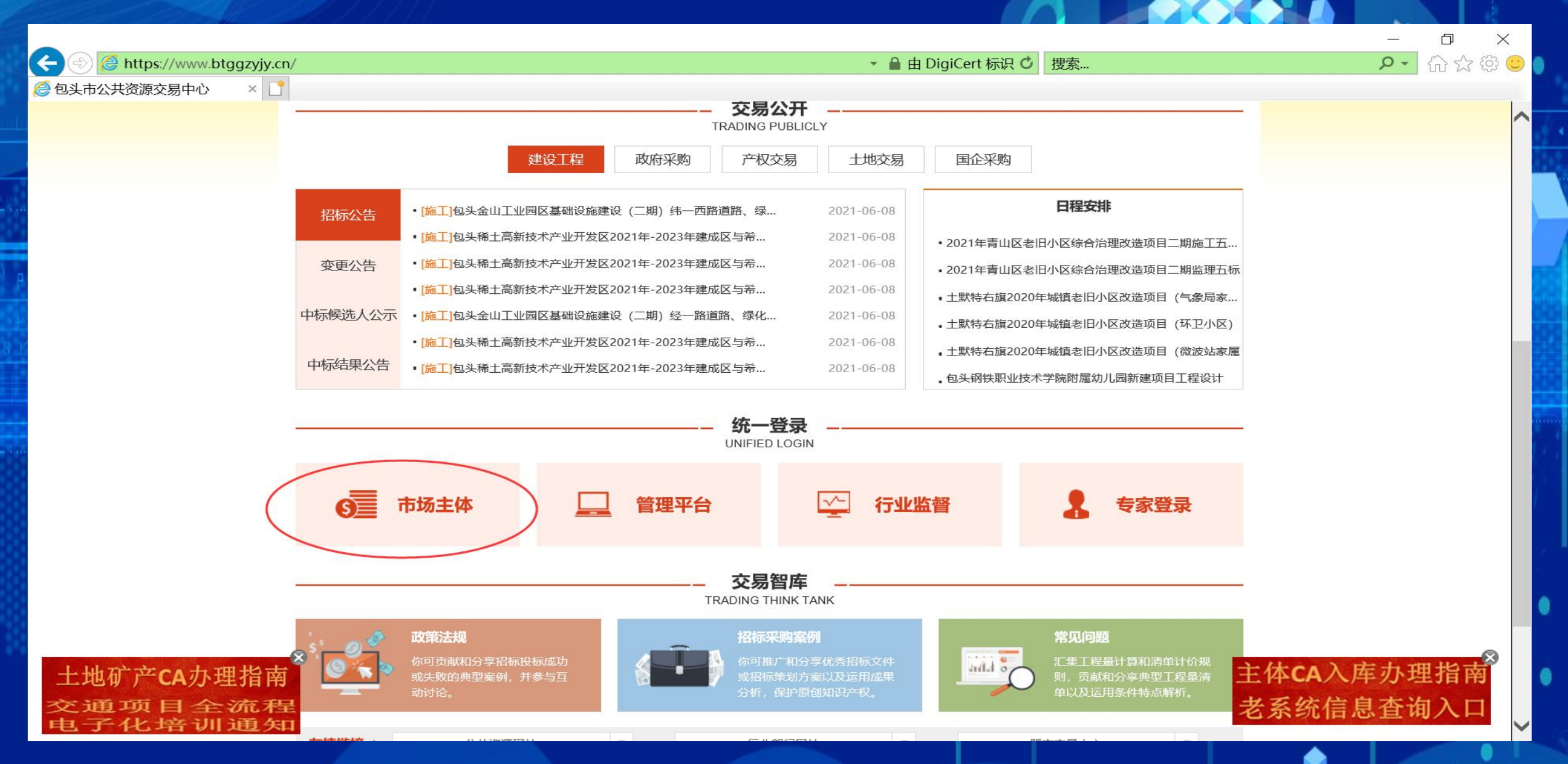

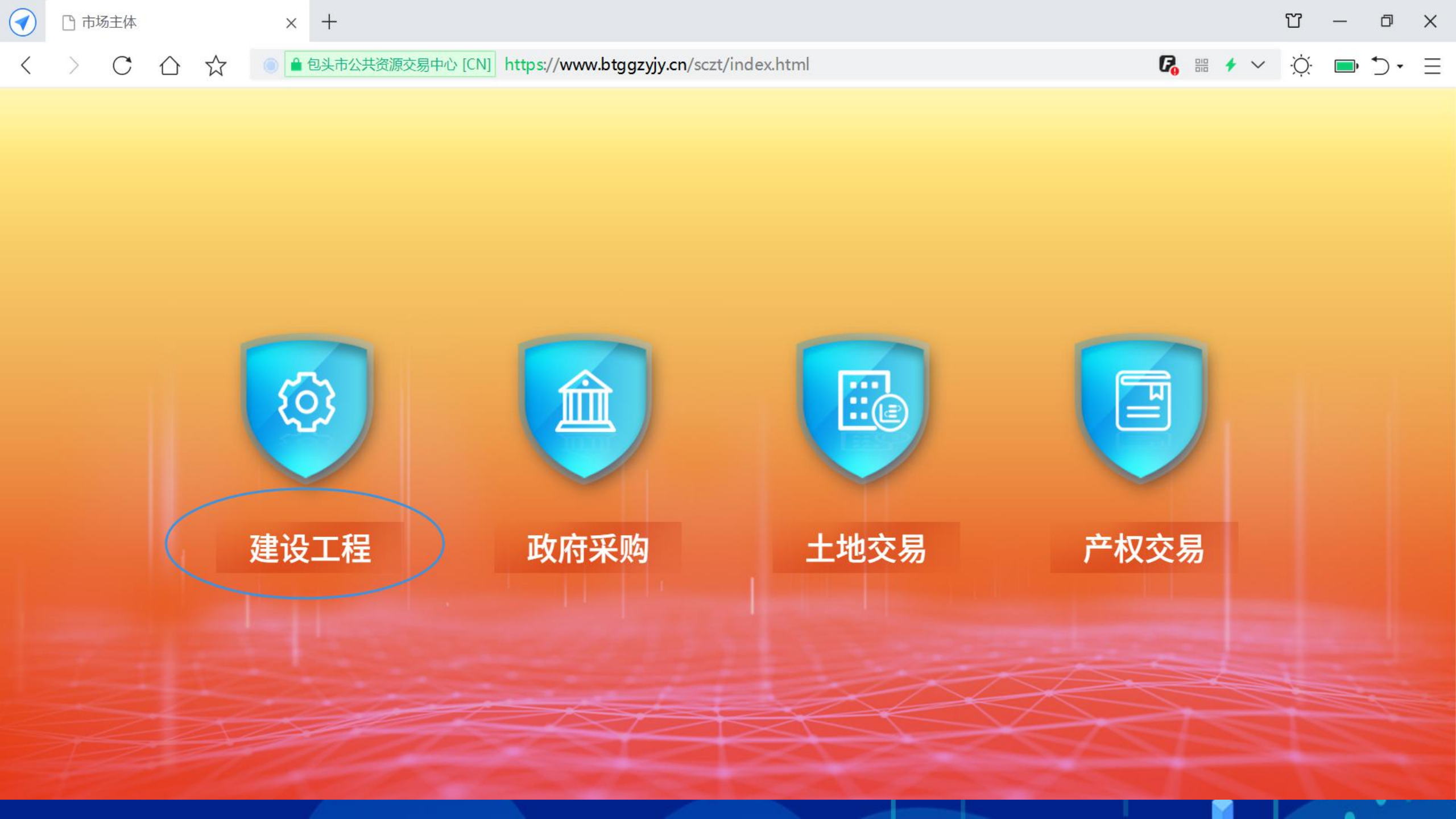

### 2、登录界面点击标证通登录,手机扫码进行下载注册,登录标证通APP 进行办理。

https://www.btggzyjy.cn/TPBidder/memberLogin?uri=/customframe4bid/login\_TP

市公共资源交易中心 [CN] C 搜索...

登录到新点电子招投标交易… 🗙 📑

#### 包头市电子招投标交易平台-市场主体

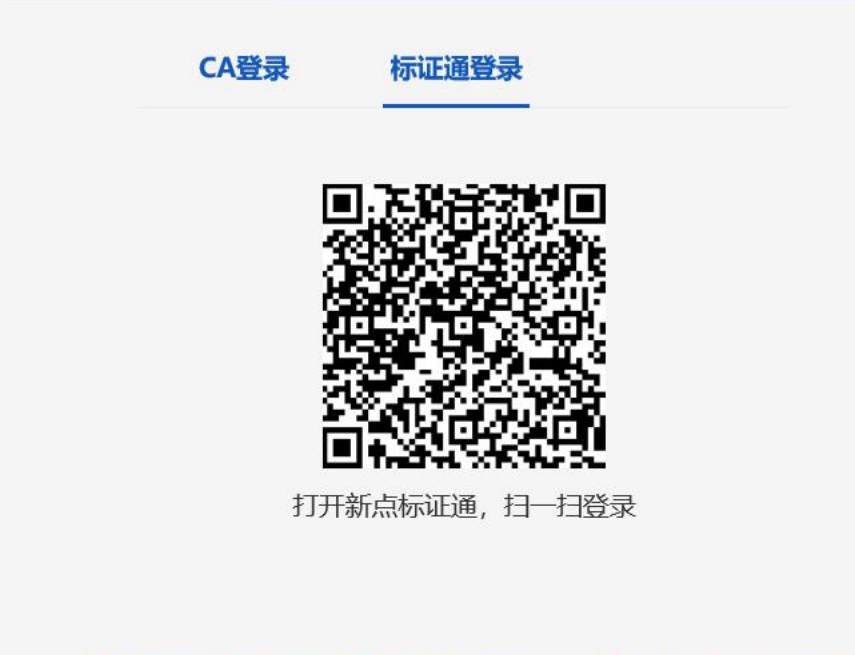

平台登录帮助 ? CA锁过期了,如何延期? 如何办理CA锁? CA驱动在哪里下载? CA登录时,提示:"该证书Key未在... 单位注册成功后,如何添加其他单位类型... 资格后审项目,投标单位如何投标报名? 在哪里下载诚信承诺书和法人授权委托书... 如何下载招标文件? 上传投标文件的格式、大小有什么要求? 如何打开BTZF格式的文件?

1 投标文件制作软件下载链接

HI, 我是客服小桥! <sup>×</sup> 您的专属招投标服务向导, 有问题请点我咨询哦~ ρ.

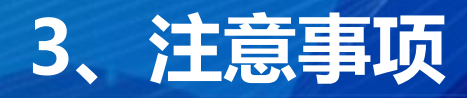

56

企业管理员初次使用手机验证码登陆APP,进行实名认证,选择【认领企业并申请企业证书】, 详细操作步骤见操作、认领企业;

企业办事人员初次使用手机验证码登录APP,进行实名认证,选择【加入企业并申请企业证书】, 详细操作步骤见操作手册、加入企业; (注:需提前知道该企业的相关信息和管理员信息,若该企业 未被认领,需通知管理员进行企业认领)。

## 4、标证通手机APP登录

| 11 中国电信 | 4                     |  |
|---------|-----------------------|--|
|         | (ग्रेंग)              |  |
| 账号      | 请输入手机号码               |  |
| 验证码     | 请输入验证码 获取验证码          |  |
| ·ў· 温馨提 | 醒: 请阅读 <b>《</b> 隐私政策》 |  |
|         | 登录                    |  |
|         | * 未注册手机号验证后即可完成注册     |  |
|         | 账号密码登录                |  |
|         |                       |  |

打开app,在账号中输入 手机号码,点击【获取验 证码】,输入正确的验证 码,可成功登录app

## 5、标证通手机APP下载企业证书

CA端审核通过后,用户会收到【认领企业,请下载证书】的消息,点击消息,下拉至最下方,可进 行支付并下载证书。企业认领成功并成为该企业的管理员。

| fil 中国电信               | 4                     |     | @ 🛱 90% 🜠 |
|------------------------|-----------------------|-----|-----------|
|                        | 消息                    | 3   |           |
|                        |                       |     |           |
| 系统消                    | 息                     |     |           |
| <ul> <li>认领</li> </ul> | 而企业                   |     |           |
| 认领成                    | 功,请下载证书               |     | >         |
|                        |                       |     |           |
| 系统消                    | 息                     |     |           |
| <b>认领1</b><br>您已成      | <b>全业</b><br>功提交企业认领国 | 申请! | >         |
|                        |                       |     |           |
|                        | 33                    | 1   |           |
| 首页                     | 应用                    | 消息  | 我的        |

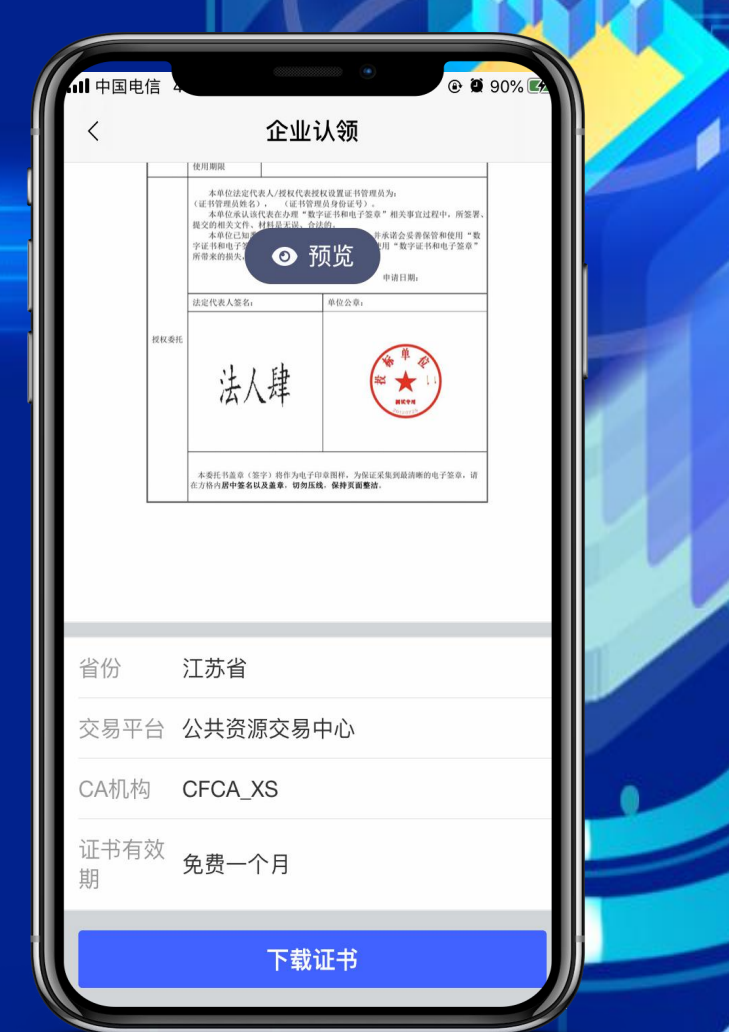

## 6、标证通手机APP扫码登录系统

| 실 https://www.btggzyjy.cn/ | TPBidder/memberLogin?uri=, | /customframe4bid/login_TF | > |
|----------------------------|----------------------------|---------------------------|---|
|                            |                            |                           |   |

• ● 包头市公共资源交易中心 [CN] O 搜索...

登录到新点电子招投标交易... × 📑

#### 包头市电子招投标交易平台-市场主体

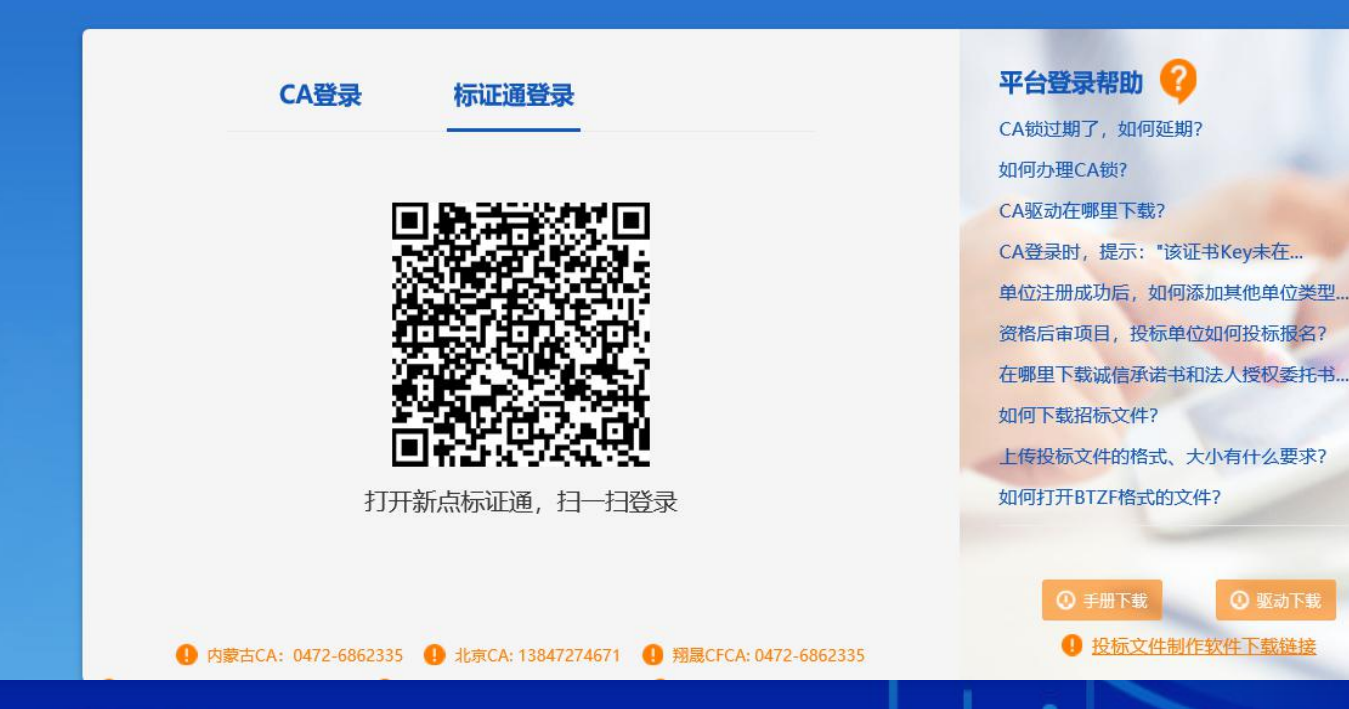

HI, 我是客服小桥! × 您的专属招投标服务向导, 有问题请点我咨询哦~ P -